## Hvordan udskriver jeg debitorkontokort?

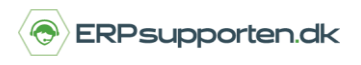

Brugervejledning, Microsoft Dynamics NAV 2018

Denne vejledning beskriver, hvordan du udskriver debitorkontokort i Microsoft Dynamics NAV. Vejledningen er baseret på version 2018, men vil også kunne anvendes til andre versioner.

## Sådan udskriver du debitorkontokort i NAV

Rapporten *Debitor – kontokort* kan du udskrive fra Debitor/rapport/Debitor kontokort, og kan bruges til at udskrive debitorposteringerne for en periode:

| 🔲 Debitor - kontokort      | Kontoudtog                     | 🖬 Debitor - saldo til dato    |
|----------------------------|--------------------------------|-------------------------------|
| Debitor - forfaldsoversigt | Rykkermeddelelse               | Debitor - balance             |
| Forfaldne debitorposter    | Aldersfordelte tilgodehavender | Debitor - betalingskvittering |
|                            | Økonomistyring                 |                               |

Rapporten afgrænses på den/de ønskede debitor/-er, og på den ønskede periode:

| Ryd                            |                                                 |  |
|--------------------------------|-------------------------------------------------|--|
| filter<br>Side                 |                                                 |  |
| Indstillinge                   | er                                              |  |
| Vis beløb i l<br>Skift side pr | RV: 🗹<br>r. debitor:                            |  |
| Debitor                        |                                                 |  |
| Vis resultat                   | ter:                                            |  |
| × Hvor                         | Nummer 🔻 er 4266                                |  |
| 🗙 Og                           | Søgenavn 🔻 er 🛛 Angiv en værdi.                 |  |
| 🗙 Og                           | Debitorbogføringsgruppe 🔻 er 🛛 Angiv en værdi.  |  |
| 🕂 Tilføj fil                   | lter                                            |  |
|                                |                                                 |  |
| Begræns to                     | otaler til:                                     |  |
| Begræns to<br>X Hvor           | otaler til:<br>Datofilter ▼ er 01-01-1629-02-16 |  |

Rapporten for den pågældende debitor i perioden:

## Hvordan udskriver jeg debitorkontokort?

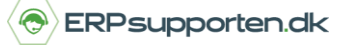

Brugervejledning, Microsoft Dynamics NAV 2018

| ₫ - ¶ - 1                                                       | af 1                                                                            | ) H (8                                                     | 🌐 🔲 💷 🛃 ·                                                                   | 100%                                                                  | -                                                | Søg                                                                          | Næste                                        |                              |
|-----------------------------------------------------------------|---------------------------------------------------------------------------------|------------------------------------------------------------|-----------------------------------------------------------------------------|-----------------------------------------------------------------------|--------------------------------------------------|------------------------------------------------------------------------------|----------------------------------------------|------------------------------|
| <b>Debitor</b><br>Periode: 01-0<br>CRONUS DK /<br>Alle beløb er | - <b>konto</b><br>1-1731-12-19<br>A/s<br>i RV.                                  | okort                                                      |                                                                             |                                                                       |                                                  |                                                                              | 06-04-18<br>Side 1<br>DSDK\JLA               |                              |
| Rapporten in<br>Debitor: Num<br>Bogføringsd<br>ato              | deholder ogs<br>imer: 4368712<br>Bilagstype                                     | å debitorer, c<br>9, Datofilter: (<br>Bilagsnr.            | ler kun har saldi.<br>01-01-1731-12-19<br><b>Beskrivelse</b>                | Beløb (RV)                                                            | Restbeløb<br>(RV)                                | Saldo<br>(RV)                                                                | Forfalds<br>dato                             | Løben                        |
|                                                                 | Devices                                                                         | io Coundon                                                 |                                                                             |                                                                       |                                                  |                                                                              |                                              |                              |
| 43687129                                                        | Telefon                                                                         | io Ginunden                                                |                                                                             |                                                                       |                                                  | 0                                                                            |                                              |                              |
| <b>43687129</b><br>03-01-19                                     | Telefon<br>Faktura                                                              | 103011                                                     | Faktura<br>103011                                                           | 24.045,19                                                             | 24.045,19                                        | 0<br>24.045,19                                                               | 03-02-19                                     | 2540                         |
| <b>43687129</b><br>03-01-19<br>03-01-19                         | Telefon<br>Faktura<br>Faktura                                                   | 103011<br>103012                                           | Faktura<br>103011<br>Faktura<br>103012                                      | 24.045,19<br>32.060,87                                                | 24.045,19<br>32.060,87                           | 0<br>24.045,19<br>56.106,06                                                  | 03-02-19<br>03-02-19                         | 2540<br>2542                 |
| 43687129<br>03-01-19<br>03-01-19<br>03-01-19                    | Faktura<br>Faktura                                                              | 103011<br>103012<br>103013                                 | Faktura<br>103011<br>Faktura<br>103012<br>Faktura<br>103013                 | 24.045,19<br>32.060,87<br>40.076,12                                   | 24.045,19<br>32.060,87<br>40.076,12              | 0<br>24.045,19<br>56.106,06<br>96.182,18                                     | 03-02-19<br>03-02-19<br>03-02-19             | 2540<br>2542<br>2544         |
| 43687129<br>03-01-19<br>03-01-19<br>03-01-19<br>12-01-19        | Faktura<br>Faktura<br>Faktura<br>Faktura                                        | 103011<br>103012<br>103013<br>103017                       | Faktura<br>103011<br>Faktura<br>103012<br>Faktura<br>103013<br>Ordre 101011 | 24.045,19<br>32.060,87<br>40.076,12<br>21.387,00                      | 24.045,19<br>32.060,87<br>40.076,12<br>21.387,00 | 0<br>24.045,19<br>56.106,06<br>96.182,18<br>117.569,18                       | 03-02-19<br>03-02-19<br>03-02-19<br>11-02-19 | 2540<br>2542<br>2544<br>2604 |
| 43687129<br>03-01-19<br>03-01-19<br>03-01-19<br>12-01-19        | Telefon<br>Faktura<br>Faktura<br>Faktura<br>Faktura<br>Faktura<br>Designstud    | 103011<br>103012<br>103013<br>103017<br>io Gmunden         | Faktura<br>103011<br>Faktura<br>103012<br>Faktura<br>103013<br>Ordre 101011 | 24.045,19<br>32.060,87<br>40.076,12<br>21.387,00<br>117.569,18        | 24.045,19<br>32.060,87<br>40.076,12<br>21.387,00 | 0<br>24.045,19<br>56.106,06<br>96.182,18<br>117.569,18<br><b>117.569,18</b>  | 03-02-19<br>03-02-19<br>03-02-19<br>11-02-19 | 2540<br>2542<br>2544<br>2604 |
| 43687129<br>03-01-19<br>03-01-19<br>03-01-19<br>12-01-19        | Designstud<br>Telefon<br>Faktura<br>Faktura<br>Faktura<br>Faktura<br>Designstud | 103011<br>103012<br>103013<br>103017<br>io Gmunden<br>Tota | Faktura<br>103011<br>Faktura<br>103012<br>Faktura<br>103013<br>Ordre 101011 | 24.045,19<br>32.060,87<br>40.076,12<br>21.387,00<br><b>117.569,18</b> | 24.045,19<br>32.060,87<br>40.076,12<br>21.387,00 | 0<br>24.045,19<br>56.106,06<br>96.182,18<br>117.569,18<br>117.569,18<br>0,00 | 03-02-19<br>03-02-19<br>03-02-19<br>11-02-19 | 2540<br>2542<br>2544<br>2604 |